## 修改密码流程

## 一、浏览器要求

建议使用 360 浏览器 登录时选择兼容模式,如下图 网址: http://www.nmgjdxy.com:8080/wcm/app/login.jsp

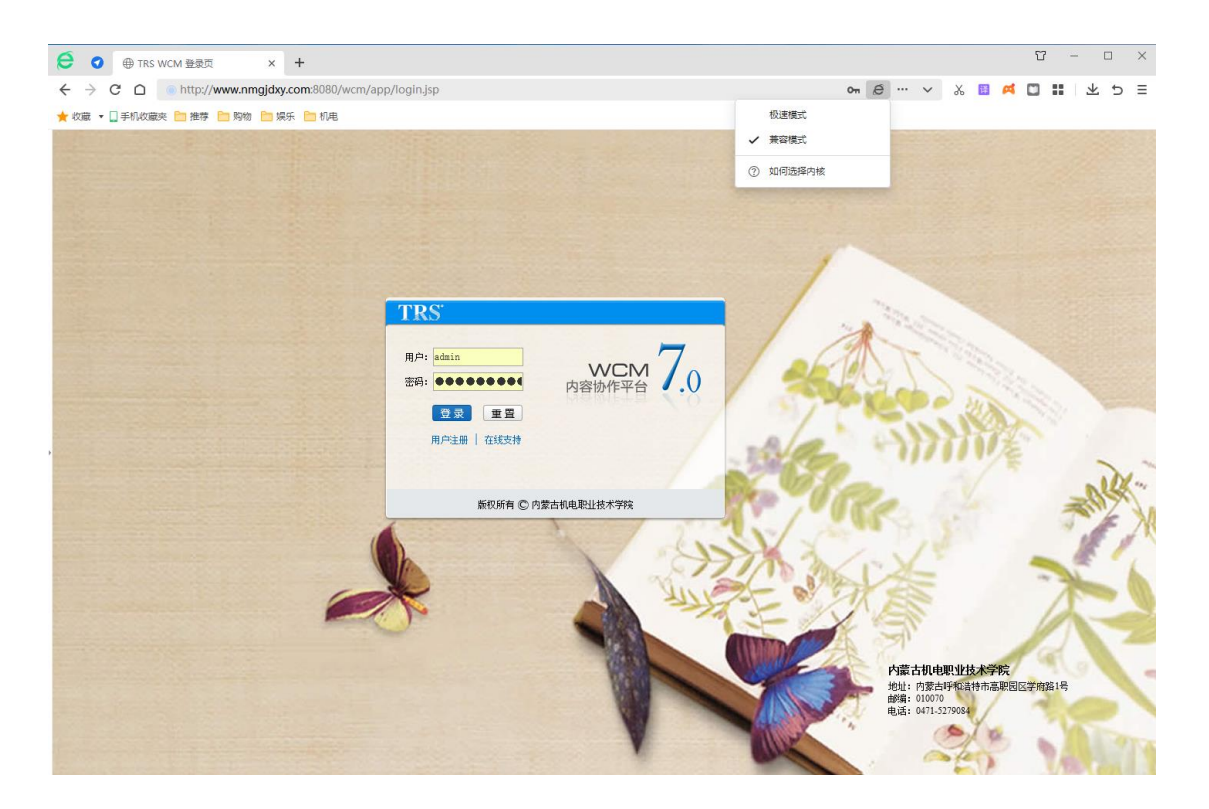

二、修改密码

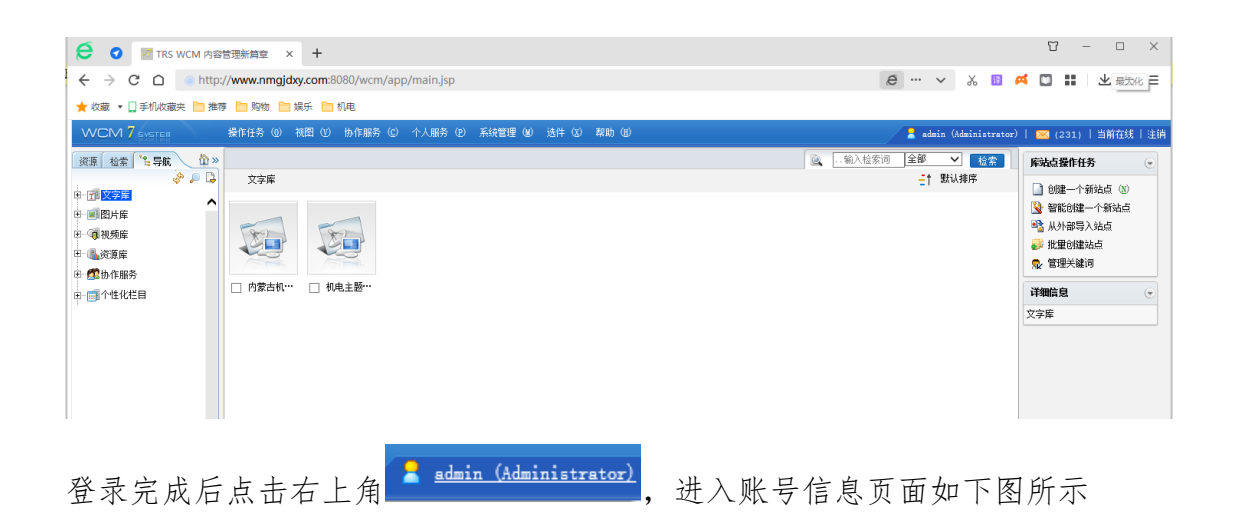

| 6 导航树                                                                                               | 🥜 修改用户值                                                     | 信息 🖉 修改用户密码                                                                        |  |
|----------------------------------------------------------------------------------------------------|-------------------------------------------------------------|------------------------------------------------------------------------------------|--|
|                                                                                                    | *** 我的信息                                                    |                                                                                    |  |
| 〒 前 协 作 服务<br>■ 个 人 服务<br>■ 我的信息<br>■ 我的信息<br>■ 我的信息<br>■ 我的信息<br>■ 我的信息<br>■ 我的信息<br>■ ■ ■ ■ ■ ■ ■ | 用户名:<br>用户昵称:<br>电子信箱:<br>真实姓名:<br>详细和电话:<br>手机号码:<br>所属组织: | admin<br>Administrator<br>wem@trs.com.en<br>系统管理员<br>BEIJING,CHINA<br>010-64859900 |  |
|                                                                                                    | 所属角色:                                                       | Administrators, Everyone                                                           |  |

然后点击修改用户密码,弹出对话框如下图所示,输入原密码和新密码,密码要求最少不少于8个字符(建议包含数字、字母大小写、符号)

| 修改用户密码     用户名:   admin     原密码:   必填     新密码:   必填     ·必填     ·必填     ·必填 |
|-----------------------------------------------------------------------------|
| 用户名:   admin     原密码:   必填     新密码:   必填 (最少8个字符)     密码强度:   必填            |
| 原密码: 必填   新密码: 必填 (最少8个字符)   密码强度:    确认密码: 必填                              |
| 新密码: 必填    磁码强度:    确认密码:                                                   |
| <u>密码强度:</u><br>确认密码:                                                       |
| 确认密码:                                                                       |
|                                                                             |
| 确认    取消                                                                    |
|                                                                             |
|                                                                             |